# MANUALE DI COMPILAZIONE DELLA DOMANDA

# Bando pubblico per l'erogazione di contributi a copertura parziale/totale dei costi sostenuti dalle famiglie per la partecipazione di bambini in età prescolare e ragazzi in obbligo di istruzione ai Centri estivi 2022.

Prima di procedere alla compilazione della domanda è necessario <u>leggere attentamente il bando</u>, scaricabile dal sito di Sviluppumbria <u>https://www.sviluppumbria.it/-/bando-contributi-alle-famiglie-per-la-partecipazione-di-bambini-e-</u> ragazzi-ai-centri-estivi-2022 e sul canale bandi della Regione Umbria al link: <u>https://www.regione.umbria.it/la-</u> regione/bandi, area tematica Istruzione.

<u>Si ricorda che una volta inviata la domanda non sarà più possibile modificare l'istanza né presentare altre domande</u> <u>da parte del richiedente. Non potrà, altresì, essere inviata una nuova domanda per uno studente per cui è già stata</u> <u>presentata l'istanza.</u>

La piattaforma per la presentazione della domanda è la seguente: <u>https://serviziinrete.regione.umbria.it/</u> È possibile accedere alla piattaforma esclusivamente tramite SPID, CIE o CNS.

L'accesso all'area riservata deve essere effettuato da chi esercita la rappresentanza genitoriale/legale del minore.

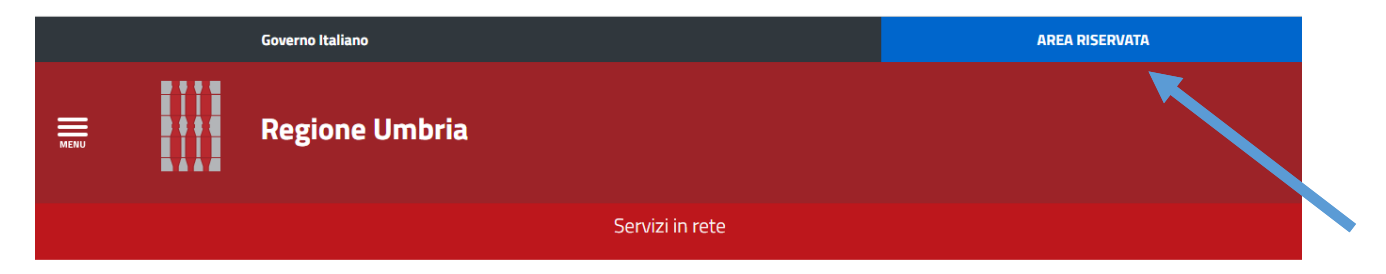

# **Ricerca servizio**

|             |                |   | Cerca p          | er argomento        |   |                |                    | ^ |
|-------------|----------------|---|------------------|---------------------|---|----------------|--------------------|---|
| ELENCO ENTI | Seleziona Ente | ~ | ELENCO ARGOMENTI | Seleziona argomento | ~ | ELENCO SERVIZI | Seleziona servizio | ~ |

Per la ricerca servizio è necessario selezionare:

Elenco Enti  $\rightarrow$  Regione Umbria

Elenco Argomenti ightarrow Istruzione

Elenco Servizi 🗲 Centri estivi

Istanze  $\rightarrow$  Istanza di domande di contributo centri estivi 2022

Digitare, quindi, il tasto "Inizia la compilazione"

| Regione Umbria                                |                                   |                      |                          |   |  |
|-----------------------------------------------|-----------------------------------|----------------------|--------------------------|---|--|
|                                               |                                   |                      |                          |   |  |
|                                               | Ricerca                           | servizio             |                          |   |  |
|                                               | Cerca per arg                     | gomento              |                          | ^ |  |
| ELENCO ENTI Regione Umbria                    | ← ELENCO ARGOMENTI Istr           | uzione 👻             | co servizi Centri Estivi | ~ |  |
| ELENCO ISTANZE DIGITALIZZATE 🏼 🍰 Istanza di I | Domande di contributo Centri Esti | vi 2022 <del>~</del> |                          |   |  |
|                                               | INIZIA LA COM                     |                      |                          |   |  |

A questo punto è necessario compilare tutte le schede indicate nella parte superiore della schermata.

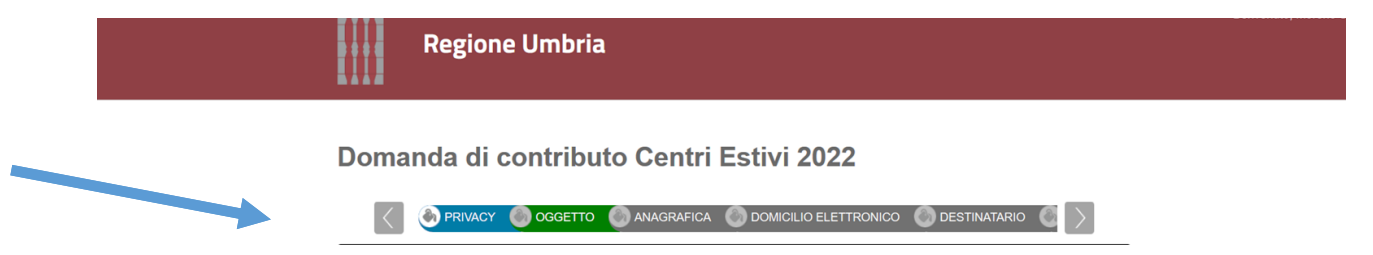

#### SCHEDA PRIVACY

In questa scheda sono riportate le informazioni relative al trattamento dei dati ai sensi del Regolamento (UE) 2016/679. Dopo aver letto è necessario accettare le condizioni. Infine, digitare Salva bozza e passare alla scheda successiva.

| 8. Diritti dell'interessato (art. 13, par. 2, lett. b) e d) Reg. (UE) 2016/679)                                                                                                    |
|----------------------------------------------------------------------------------------------------|
| Gli interessati hanno il diritto di chiedere al titolare dei trattamento l'accesso ai dati personali e la rettifica o la cancellazione degli stessi o la limitazione dei trattamento<br>che li riguarda o di opporsi al trattamento (artt. 15 e ss. del RGPD).                               |
| L'apposita istanza alla Regione Umbria è presentata contattando il Responsabile della protezione dei dall presso la Regione Umbria (Regione Umbria/Giunta regionale -<br>Responsabile della Protezione dei dati personali, Corso Vannucci 96 – 06121 Perugia, email: dpo@regione umbria.lt). |
| I lo sottoscritto/a dichiaro di aver ricevuto e letto l'informativa                                                                                                    |
| Salva Bozza Torna al Portale                                                                                                    |

#### SCHEDA OGGETTO

In questa scheda è necessario riportare i dati (numero e data) della marca da bollo da € 16,00 da apporre alla domanda. Si ricorda che la marca da bollo deve essere VALIDA, pena la non ammissione a finanziamento della domanda. Infine, digitare Salva bozza e passare alla scheda successiva.

|             | Regione Umbria                                                                |
|-------------|-------------------------------------------------------------------------------|
|             |                                                                               |
|             |                                                                               |
|             | 🔕 Oggetto 🔇 ANAGRAFICA 🛞 DOMICILIO ELETTRONICO 🔘 DESTINATARIO 🌑 DICHARA ING 义 |
| dichiara    | a di apporre alla presente istanza la marca da bollo                          |
|             |                                                                               |
| del         |                                                                               |
| e che la si | tessa verrà utilizzata solo per la presente richiesta in oggetto.             |
| Salva Bo    | za Toma al Potale                                                             |

#### SCHEDA ANAGRAFICA

Nella scheda anagrafica devono essere riportati i dati anagrafici del richiedente (alcuni dati - come ad es. nome, cognome, codice fiscale - saranno recuperati dall'accesso effettuato con SPID, CIE o CNS).

| Regione Umbria     |                                                                          |
|--------------------|--------------------------------------------------------------------------|
|                    |                                                                          |
|                    | SETTO 💿 ANAGRAFICA 🍥 DOMICILIO ELETTRONICO 💿 DESTINATARIO 💿 DICHIARA INC |
| Inserire i dati de | l genitore richiedente o di chi esercita la potestà genitoriale          |
| 🖌 richiedenti      |                                                                          |
|                    |                                                                          |
|                    | Codice Hiscale                                                           |
|                    | Cognome                                                                  |
|                    | ۲                                                                        |
|                    | Nome                                                                     |
|                    | DATI DI NASCITA                                                          |
|                    | Nazione                                                                  |
|                    | Talia ~                                                                  |
|                    | Regione                                                                  |
|                    | Umbria                                                                   |

Infine, digitare Salva bozza e passare alla scheda successiva.

## SCHEDA DOMICILIO ELETTRONICO

Questa scheda serve per indicare l'indirizzo e-mail o PEC sul quale si intendono ricevere eventuali informazioni relative al bando. Infine, digitare Salva bozza e passare alla scheda successiva.

|                                                                                                    | _                                                                                                    |
|----------------------------------------------------------------------------------------------------|----------------------------------------------------------------------------------------------------|
|                                                                                                    |                                                                                                    |
|                                                                                                    |                                                                                                    |
| SELEZIONARE UNA CASSETTA PO                                                                                   | OSTALE DOVE ARRIVERANNO TUTTE LE COMUNICAZIONI                                                                                                    |
|                                                                                                    |                                                                                                    |
| Cliccare su "Carica Elenco PEC o E<br>tramite "Sceoli PEC o Email"                                            | mail" per recuperare le caselle pec dichiarate nella scheda Anagrafica e selezionare la casella individuata per le comunicazioni                                         |
| Cliccare su "Carica Elenco PEC o E<br>tramite "Scegli PEC o Email"                                            | mail" per recuperare le caselle pec dichiarate nella scheda Anagrafica e selezionare la casella individuata per le comunicazioni                                         |
| Cliccare su "Carica Elenco PEC o E<br>tramite "Scegli PEC o Email"<br>Carica elenco Pec o Email               | mail" per recuperare le caselle pec dichiarate nella scheda Anagrafica e selezionare la casella individuata per le comunicazioni                                         |
| Cliccare su "Carica Elenco PEC o E<br>tramite "Scegli PEC o Email"<br>Carica elenco Pec o Email<br>NOMINATIVO | mail" per recuperare le caselle pec dichiarate nella scheda Anagrafica e selezionare la casella individuata per le comunicazioni Pec o Emial inserita Scogli Pec o Email |
| Cliccare su "Carica Elenco PEC o E<br>tramite "Scegli PEC o Email"<br>Carica elenco Pec o Email<br>NOMINATIVO | mail" per recuperare le caselle pec dichiarate nella scheda Anagrafica e selezionare la casella individuata per le comunicazioni Pec o Emial Inserita Scogli Pec o Email |
| Citcare su "Canca Elenco PEC o E<br>tramte "Scegil PEC o Email<br>Carica elenco Pec o Email<br>NOMINATIVO     | mai" per recuperare le caselle pec dichiarate nella scheda Anagrafica e selezionare la casella individuata per le comunicazioni Pec o Emial inserita Pec o Emial         |

# SCHEDA DESTINATARIO

In questa scheda devono essere inseriti i dati del/dei minore/i per i quali si presenta la domanda.

Domanda di contributo Centri Estivi 2022

| $\left[ < \right]$ | D 🕘 DESTINATARIO | MPORTI RIMBORSI | DATI OCCUPAZIONE | DICHIARA INOLTRE | $\left[ \right> \right]$ |
|--------------------|------------------|-----------------|------------------|------------------|--------------------------|
| V PCAVSS2          | 1A41G478F        |                 |                  |                  |                          |
| Codice Fisca       | le               |                 |                  |                  |                          |
| PCAVSS21A4         | 1G478F           |                 |                  |                  |                          |
| Cognome            |                  |                 |                  |                  |                          |
|                    |                  |                 |                  |                  |                          |
| Questo campo       | è obbligatorio.  |                 |                  |                  |                          |
|                    |                  |                 |                  |                  |                          |
| Questo campo       | è obbligatorio.  |                 |                  |                  |                          |
| Sesso              |                  |                 |                  |                  |                          |
| Questo campo       | è obbligatorio.  |                 |                  |                  | ~                        |
| DATI DI NASC       | ITA              |                 |                  |                  |                          |

N.B.: inserire correttamente la data di nascita del minore perché da quella dipenderà il conteggio dell'importo riconosciuto per le settimane di frequenza del centro estivo. L'art. 2 del bando prevede, infatti, le seguenti 3 fasce di rimborso settimanale:

| Età al 01/06/2022 | Importo settimanale del rimborso |
|-------------------|----------------------------------|
| 0-2 anni          | € 65,23                          |
| 3 anni            | € 53,10                          |
| 4-16 anni         | € 45,51                          |

Proseguendo nella medesima scheda è necessario inserire i dati relativi al/ai centro/i estivo/i frequentato/i.

N.B.: Ti consigliamo di procurarti anticipatamente il nominativo ed i contatti di un referente del Centro estivo. Questi dati sono necessari ed obbligatori al fine di verificare l'effettiva frequenza delle settimane di centro estivo frequentate. Tali verifiche sono a carico del Servizio regionale competente.

Ai fini dell'erogazione non è richiesta la presentazione dei documenti di spesa e delle quietanze di pagamento.

| Regione sede centro estivo |  |  |
|----------------------------|--|--|

Selezionare, quindi, le settimane di frequenza tenendo conto che il bando prevede che "Il contributo potrà essere richiesto per le settimane intere di erogazione del servizio da parte del centro estivo, per il periodo compreso tra il 13 giugno 2022 ed l'11 settembre 2022. L'importo settimanale non è frazionabile e, pertanto, la frequenza solo parziale di una settimana non può essere oggetto di richiesta di rimborso" e che "Il contributo non è cumulabile con altri benefici percepiti a rimborso delle medesime settimane (es. bonus INPS Centri estivi)".

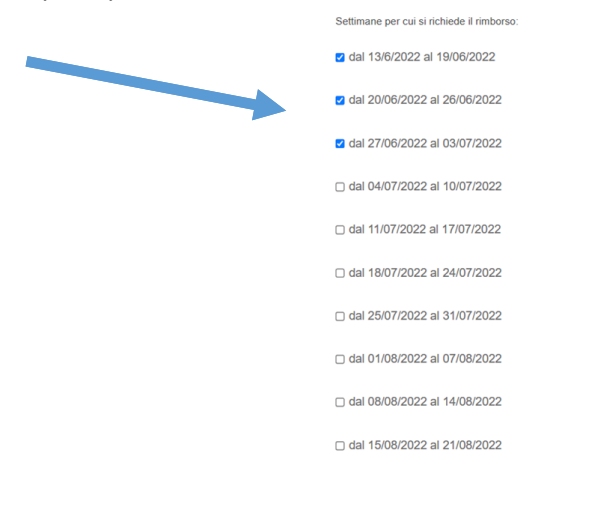

Nel caso in cui i minori siano più di uno occorre cliccare su "<u>AGGIUNGI DESTINATARIO</u>" per inserire TUTTI i dati del destinatario successivo, compresi il centro estivo e le relative settimane di frequenza.

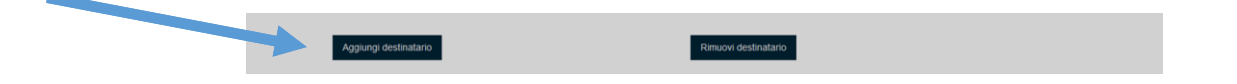

Una volta inseriti tutti i destinatari, cliccando sulla freccia in corrispondenza del codice fiscale dovrà visualizzare tante righe quanti sono i destinatari medesimi.

|                              | lestinatario | DICHIARA INOLTRE | RIEPILOGO DI DOMANDA | $\geq$ |
|------------------------------|--------------|------------------|----------------------|--------|
| Codice fiscale destinatario  | 1            |                  |                      |        |
| Codice fiscale destinatario  | 2            |                  |                      |        |
|                              |              |                  |                      |        |
| Salva Bozza Torna al Portale |              |                  |                      |        |

Infine, digitare Salva bozza e passare alla scheda successiva.

## SCHEDA IMPORTI RIMBORSI

Cliccare sul tasto "Calcola/aggiorna dati di sintesi", così facendo compariranno automaticamente tante righe quanti sono i minori per i quali sono stati inseriti i dati ed il relativo importo richiesto.

Nel caso in cui il numero di settimane richieste dovesse essere modificato nell'apposita Scheda, occorre rientrare sempre nella Scheda Importi rimborsi e digitare "Calcola/aggiorna dati di sintesi" per il relativo aggiornamento. Infine, digitare Salva bozza e passare alla scheda successiva.

| Regione U                                                                                                    | Imbria                       |                              |                          |  |  |
|----------------------------------------------------------------------------------------------------|------------------------------|------------------------------|--------------------------|--|--|
| Domanda di cor                                                                                                    | ntributo Centri E            | stivi 2022                   |                          |  |  |
|                                                                                                    | IBORSI ODATI OCCUPAZIONE     |                              |                          |  |  |
| CLICCANDO SUL TASTO CALCOLAIAGGIORNA DATI DI SINTESI VERRANNO RIPORTATIAGGIORNATI I DATI DI SINTESI DEI SOGGETTI SU CUI SI ESERCITA<br>L'AUTORITA' GENITORIALEILEGALE E DEGLI IMPORTI TOTALI RICHIESTI PER CIASCUNO DI QUESTI |                              |                              |                          |  |  |
| Calcola/aggiorna dati di sintesi                                                                                                    |                              |                              |                          |  |  |
| Cognome                                                                                                    | Nome                         | Codice Fiscale               | Importo totale richiesto |  |  |
| Questo campo è obbligatorio.                                                                                                    | Questo campo è obbligatorio. | Questo campo è obbligatorio. | €0,00                    |  |  |
| Totale                                                                                                    |                              |                              |                          |  |  |
| Questo campo è obbligatorio.                                                                                                    |                              |                              |                          |  |  |
| Salva Bozza Torna al Portale                                                                                                    |                              |                              |                          |  |  |

### SCHEDA DATI OCCUPAZIONE

L'art. 7 del bando prevede che le domande siano presentate da famiglia (anche monoparentale) all'interno della quale almeno un soggetto che esercita podestà genitoriale risulta lavoratore subordinato o autonomo nel periodo di utilizzo dei servizi di centro estivo 2022.

Pertanto, è necessario compilare la scheda seguente con i dati relativi all'occupazione.

| Dati occupazione                                                                                                    |
|----------------------------------------------------------------------------------------------------|
| Dichiaro che i dati relativi all'occupazione riferita al periodo di frequenza dei centri estivi 2022 per il quale si richiede il contributo sono relativi |
| a:                                                                                                    |
| Richiedente                                                                                                    |
| ○ Altro soggetto che esercita la potestà genitoriale/legale                                                                                               |
| Cognome                                                                                                    |
|                                                                                                    |
| Nome                                                                                                    |
|                                                                                                    |
| Codice Fiscale                                                                                                    |
|                                                                                                    |
| Tipologia lavoro                                                                                                    |
| ○ Lavoro subordinato/parasubordinato                                                                                                    |
| ○ Lavoro autonomo                                                                                                    |
|                                                                                                    |

#### Dati lavoratore subordinato/parasubordinato

|      | Lavoro subordinato/parasubordinato    |   |  |
|------|---------------------------------------|---|--|
|      | O Lavoro autonomo                     |   |  |
| Date | ore di lavoro                         |   |  |
|      | Denominazione Aziendale               |   |  |
|      |                                       | ] |  |
|      | Telefono datore di lavoro             |   |  |
|      |                                       | ] |  |
|      | Email datore di lavoro                |   |  |
|      | 2                                     |   |  |
|      | Regione                               |   |  |
|      | · · · · · · · · · · · · · · · · · · · | ] |  |
|      | Provincia                             |   |  |
|      | · · · · · · · · · · · · · · · · · · · |   |  |
|      | Comune                                |   |  |
|      | ·                                     |   |  |

Dati lavoratore autonomo (compresi imprenditori, artigiani, liberi professionisti, soci di cooperativa, agenti e rappresentanti di commercio, ecc.)

| Tipologia lavoro                                                                                                    |
|----------------------------------------------------------------------------------------------------|
| O Lavoro subordinato/parasubordinato                                                                                                    |
| Eavoro autonomo                                                                                                    |
| Denominazione Sociale                                                                                                    |
|                                                                                                    |
| P. IVA                                                                                                    |
|                                                                                                    |
|                                                                                                    |
|                                                                                                    |
| Nel caso in cui l'occupazione non riguardi tutte le settimane per il quale viene richiesto il contributo deve essere riportata la situazione occupazionale prevalente. |
| Nel caso in cui il lavoratore risulti sia subordinato che autonomo, deve esser riportata la situazione occupazione prevalente.                                         |

Infine, digitare Salva bozza e passare alla scheda successiva.

### SCHEDA DICHIARA INOLTRE

In questa scheda vengono richieste le informazioni relative all'ISEE, ai dati bancari ed ulteriori dichiarazioni.

#### ISEE

È possibile presentare ISEE ORDINARIO o ISEE CORRENTE.

In entrambi i casi questi devono essere validi e regolari. <u>Non</u> è previsto da bando un tetto massimo ISEE. Infine, digitare Salva bozza e passare alla scheda successiva.

| < 🍯 IMPORTI RIMBORSI 🕘 DATI OCCUPAZIONE<br>MICHIARA INOLTRE 🔵 RIEPILOGO DI DOMANDA |   |
|------------------------------------------------------------------------------------|---|
| DATI ISEE                                                                          |   |
| Tipologia Certificazione ISEE                                                      |   |
| ISEE corrente                                                                      | ~ |
| ISEE ordinario ISEE corrente                                                       |   |
|                                                                                    | ŧ |
| Questo campo è obbligatorio.                                                       |   |
| Numero protocollo INPS                                                             |   |
| INPS-ISEE-2022-                                                                    |   |
| Questo campo è obbligatorio.                                                       |   |
| Importo ISEE del nucleo familiare                                                  | 0 |
|                                                                                    |   |
| Questo campo è obbligatorio.                                                       |   |
|                                                                                    |   |

### DATI BANCARI

L'IBAN indicato compilando gli appositi spazi deve essere valido ai fini del pagamento del contributo tramite bonifico bancario/postale ed essere intestato/cointestato a chi presenta la domanda. Infine, digitare Salva bozza e passare alla scheda successiva.

| DATI BANCARI                          |
|---------------------------------------|
| Tipologia IBAN                        |
| ● ITALIANO                            |
| ○ ESTERO                              |
| Sigla Nazione                         |
| Π                                     |
| Codice controllo internazionale       |
|                                       |
| (ammessi 2 caratteri numerici)        |
| Questo campo è obbligatorio.          |
| Codice controllo nazionale CIN        |
|                                       |
| (ammesso 1 carattere solo alfabetico) |
| Questo campo è obbligatorio.          |
| Codice ABI                            |
|                                       |
| (ammessi 5 caratteri numerici)        |
| Questo campo è obbligatorio.          |

### SCHEDA RIEPILOGO DOMANDA

In questa scheda è necessario digitare su "Genera documento di riepilogo" per procedere poi all'invio.

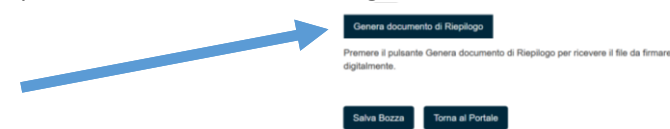

La pagina successiva (che si presenta dopo aver cliccato sul "Genera documento di riepilogo") contiene 4 pulsanti: ANTEPRIMA PDF  $\rightarrow$  permette di aprire un pdf con tutte le informazioni inserite nella domanda.

ELIMINA PRATICA  $\rightarrow$  permette di eliminare l'intera pratica (prima dell'invio).

MODIFICA BOZZA  $\rightarrow$  permette di rientrare nella propria domanda e di apportare eventuali modifiche (prima dell'invio).

TRASFERISCI PRATICA → è il pulsante da utilizzare per procedere all'invio definitivo della domanda. Si ricorda che una volta inviata la domanda non sarà più possibile apportare modifiche alla stessa. L'invio definitivo dovrà avvenire entro i termini previsti dal bando. Le domande non trasmesse non saranno ammessa a valutazione.

<u>Si ricorda che una volta inviata la domanda non sarà più possibile modificare l'istanza né presentare altre domande da parte del richiedente. Non potrà, altresì, essere inviata una nuova domanda per uno studente per cui è già stata presentata l'istanza.</u>

|                                                                                                    | © T              | ORNA                   |                    |                   |
|----------------------------------------------------------------------------------------------------|------------------|------------------------|--------------------|-------------------|
|                                                                                                    | Informa          | zioni Brevi            |                    |                   |
| È possibile visionare il riepilogo della domanda cliccando sul pulsante "ANTEPRIMA PDF" ma non è necessario fare l'upload del file prodotto per inviare la domanda.             |                  |                        |                    |                   |
| Con il bottone "TRASFERISCI PRATICA" viene effettuato l'invio della pratica. L'invio è DEFINITIVO e IRREVERSIBILE; lo stesso utente(CF) non potrà presentare<br>altre pratiche. |                  |                        |                    |                   |
| Si ricorda inoltre che per lo stesso (CF) può essere inviata una sola domanda anche da parte di CF compilatori diversi.                                                         |                  |                        |                    |                   |
|                                                                                                    |                  |                        |                    |                   |
|                                                                                                    |                  |                        |                    |                   |
|                                                                                                    |                  |                        |                    |                   |
| Nome istanza: Istanza di Domande di contributo<br>Centri Estivi 2022                                                                                                    | ANTEPRIMA        | TRASFERISCI<br>PRATICA | ELIMINA<br>PRATICA | MODIFICA<br>BOZZA |
| Nome istanza: Istanza di Domande di contributo<br>Centri Estivi 2022<br>Numero riferimento: 20220830113521<br>Data: 2022-00-830 11:35:21                                        | ANTEPRIMA<br>PDF | TRASFERISCI<br>PRATICA | ELIMINA<br>PRATICA | MODIFICA<br>BOZZA |

Una volta cliccato su "Traferisci pratica" comparirà la seguente schermata.

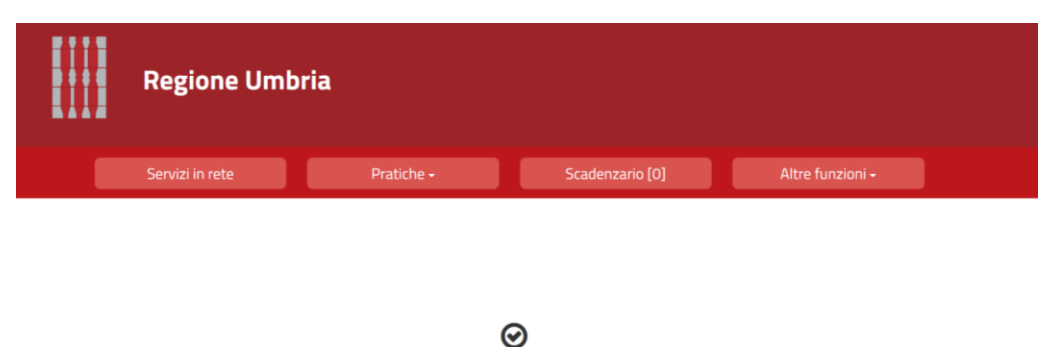

La pratica è stata trasmessa con successo all'ente.

#### **OPPURE**

nel caso in cui erroneamente per lo stesso minore siano state inserite le stesse settimane di frequenza in due diversi centri estivi, comparirà questa schermata.

Occorre, quindi, modificare i dati inseriti dalla Scheda destinatario ed aggiornare le Schede Importi rimborsi e Riepilogo domanda.

| eenu | Regione Umbria                                                                                                    |  |    |                 |  |  |  |
|------|----------------------------------------------------------------------------------------------------|--|----|-----------------|--|--|--|
|      |                                                                                                    |  |    | Scadenzario [0] |  |  |  |
|      | <b>L</b> ₀ Dettaglio pratica da completare                                                                                                    |  |    |                 |  |  |  |
|      | La stessa settimana risulta selezionata più volte per lo stesso minore per centri estivi diversi.<br>Rimuovere l'anomalia per poter procedere alla trasmissione della domanda |  |    |                 |  |  |  |
|      |                                                                                                    |  | ΘT | ORNA            |  |  |  |

La pratica trasmessa (con l'invio definitivo) sarà sempre visibile nella sezione Pratiche  $\rightarrow$  Pratiche presentate del portale.

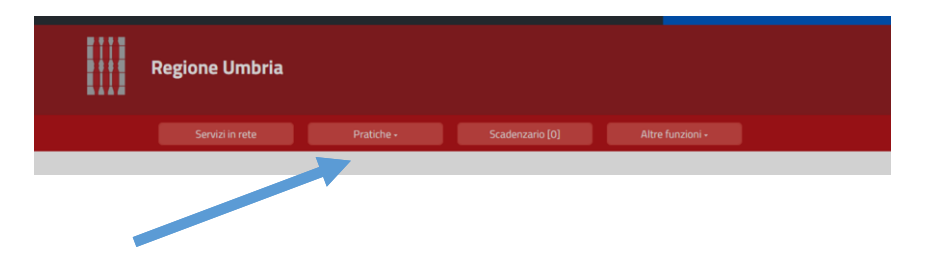

Aprendo la sezione Pratiche presentate e cliccando su Visualizza dettagli sarà possibile scaricare la domanda e la ricevuta contenente i codici identificativi ed univoci degli studenti che saranno riportati nella graduatoria finale.

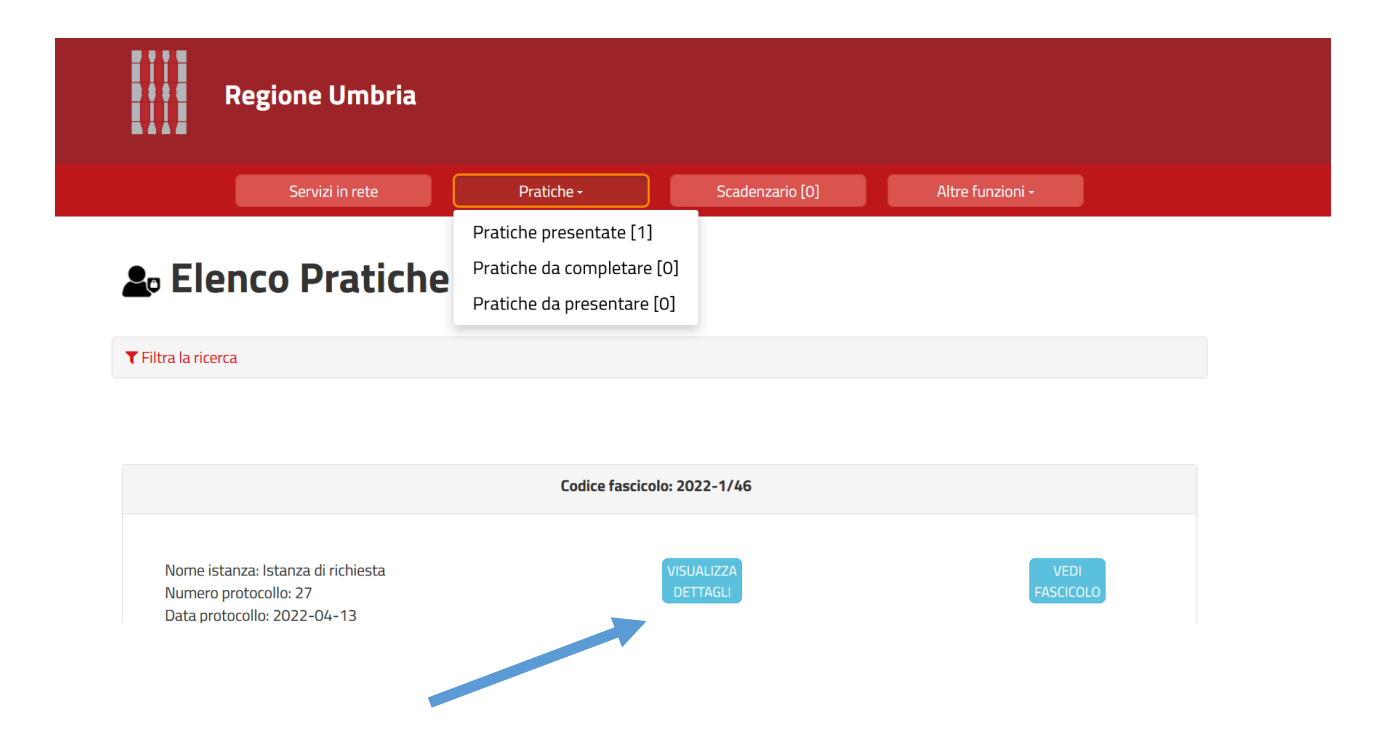

Cliccare su "Visualizza ricevute" per verificare i dati di invio e i codici univoci.

| ₽ Dettaglio pratica presentata                                                                                                    |                        |                             |  |  |
|----------------------------------------------------------------------------------------------------|------------------------|-----------------------------|--|--|
|                                                                                                    | ⊖ TORNA                |                             |  |  |
| Nome istanza: Istanza di richiesta I<br>Numero protocollo: 27<br>Data protocollo: 2022-04-13<br>Listar richiedenti<br>Stato: Trasferito all'ente |                        | VISUALIZZA<br>PCF           |  |  |
|                                                                                                    | Documenti correlati    |                             |  |  |
| VISUALIZZA<br>ALLEGATI                                                                                                    | VISUALIZZA<br>RICEVUTE | VISUALIZZA<br>COMUNICAZIONI |  |  |
|                                                                                                    |                        |                             |  |  |

Il documento che potrai scaricare è un pdf con i dati del modello che segue.

|                 | RICEVUTA TELEMATICA<br>DI PRESENTAZIONE                       | Regione Umbria    |
|-----------------|---------------------------------------------------------------|-------------------|
| La presente rie | cevuta telematica attesta l'avvenuta presentazione della doma | nda presso l'Ente |
|                 |                                                               |                   |
| Protocollo N.   | Data.                                                         |                   |
| Data ricezione  |                                                               |                   |
| Oggetto: DOMAND | A DI CONCESSIONE DI CONTRIBUTI CENTRI ESTIVI 2022             |                   |
|                 | DATI DEL RICHIEDENTE                                          |                   |
| residente in    | ice Fiscale                                                   |                   |
| Via/Piazza      | Nome                                                          |                   |
| Cognome         | nato/a a                                                      |                   |
| il              |                                                               |                   |
|                 | CODICI UNIVOCI DELEC                                          |                   |
| Codice Fiscale  | Codice Univoco 004                                            |                   |
| Codice Fiscale  | Codice Univoco 005                                            |                   |
| Compilatore:    |                                                               |                   |